INDUSTRIAL WEIGHING SOLUTION<sup>™</sup>

# **CI-1580A**

# Weighing Indicator

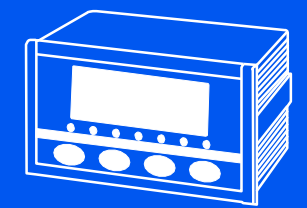

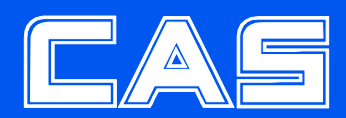

### Contents

| 1. Introduction4              |
|-------------------------------|
| 2. Specifications6            |
| 3. Front Panel Descriptions8  |
| 4. Rear Panel Descriptions 10 |
| 5. Installation11             |
| 6. Calibration 12             |
| 7. Set-up 19                  |
| 8. Interface 36               |

### 1. Introduction

### Introduction

This product as an indicator for weighing instruction and control is designed for the most suitable use of any meters (packer, weigh separator, platform scale, various tensile and compression test equipment) that can be applied in the widest way throughout industries. This product ensures communications with external devices such as computers as it basically

installs an RS-232C port. In addition, this product can be conveniently used for the weighing control as it basically has three relay outputs necessary for control (applicable only if there is relay out).

Please utilize all the functions in this product sufficiently as you can use the device properly with good knowledge of this manual before you use this product.

### Features

- · Measures to screen off external noises
- · Built-in self-diagnosis and self-recovery functions from failure
- · External resolution : 1/20,000
- · Electrostatic data memory
- · 2 built-in external relay input terminals (zero, tare/tare removal)
- · Data memory
- 24V of input power supply can be used with the use of DC power supply regardless of polarity (500mA < Trans Type > or more is recommended)
- · FAC (Full Auto Calibration) method for calibration
- · Equivalent input method for Calibration
- Basic installation of RS-232C
- Option : RS-422/485
- · Option: I/V-OUT

### Cautions

- Do not drop or apply severe shocks to the product.
- · Do not install the product with high voltage or severe electric noises.
- · Do not install the produce with direct sunlight or severe vibrations.
- · Connect the product with external peripheral devices after turning off the power switch.
- · Keep the product from water or rain.

### Accessories

- · Product manual
- · Option (separate option for any addition): 1 EA of adaptor (DC 24V/500mA)

# 2. Specifications

### ■ Analog Part & A/D Conversion

| Input sensitivity            | 0.3,dV / D             |  |
|------------------------------|------------------------|--|
| Adjustment range of Zero     | - 0.6mV $\sim$ + 1.5mV |  |
| Load Cell Excitation Voltage | DC 10V (±5V)           |  |
| Temperature Coefficient      | Zero : ±10 PPM / ℃     |  |
|                              | SPAN:±10 PPM/ ℃        |  |
| Input Noise                  | ±0.6,⊭\/ P.P           |  |
| Input Impedance              | Over 10MΩ              |  |
| A/D conversion method        | ΔΣ                     |  |
| A/D Internal Resolution      | 520,000 Count(19bit)   |  |
| A/D Conversion Rate          | 200 times / Sec        |  |
| Non-linearity                | 0.01% FS               |  |

### Digital Part

| Display               | 7-Segment, 5 digit RED FND<br>Character size : 12.7(H) ×7.3(W)mm |
|-----------------------|------------------------------------------------------------------|
| Division              | ×1, ×2, ×5, ×10, ×20, ×50                                        |
| Below Zero Indication | "-" Minus Sign                                                   |
| Decimal Point         | 0, 0.0, 0.00, 0.000                                              |
| Status Lamp           | Stable, Zero, High, Low, OK, Hold, Comm                          |
| Function Key          | ZERO, TARE, SET, ENTER                                           |

# General Specification

| Power                          | DC 24V / About 500mA (Trans Type) |  |  |
|--------------------------------|-----------------------------------|--|--|
| Operating Temperature<br>Range | -5°C ~ +40°C                      |  |  |
| Operating Humidity<br>Range    | Under 85% Rh (Non-condensing)     |  |  |
| Product Size                   | (W) 100 X (H) 52 X (D) 125 (mm)   |  |  |
| Product Weight                 | About 450g                        |  |  |

### Options

| Option - 1 | RS-422/485     |
|------------|----------------|
| Option – 2 | I-OUT (4~20mA) |
| Option - 3 | V-OUT (0~10V)  |

## 3. Front Panel Descriptions

### ■ DISPLAY (CI-1580A)

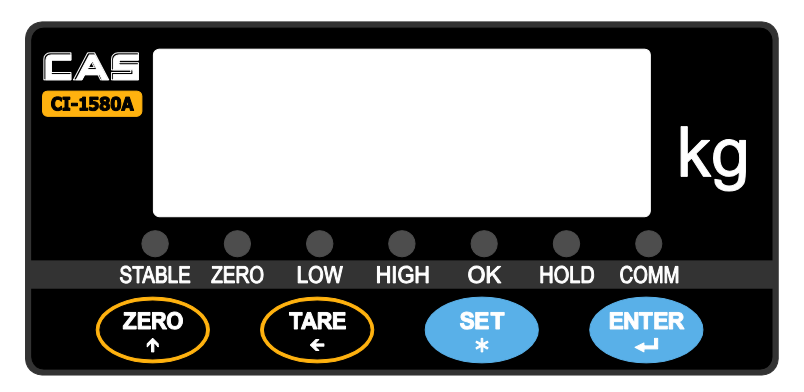

### Display

- · Weight: The current weight at the indicator is displayed.
- Whenever the set key is pressed, the value for high limit, low limit or differences is displayed.

### Display of Status

- · STABLE: It is displayed when the weight is stable.
- · ZERO: It is displayed when the weight is "0".
- · LOW: It is displayed when the weight is the low limit or less.
- · HIGH: It is displayed when the weight is the high limit or more.
- · OK: It is displayed when the weighing is completed.
- · HOLD: It is displayed while the weight is being held.
- · COMM(RTxD): It is displayed while the product is communicating with other devices.

# Key Operations

| Key        | Descriptions                                                                                                    |
|------------|----------------------------------------------------------------------------------------------------|
| ZERO<br>T  | It is used to set the weight display to '0' within a range of maximum weight (CAPA) defined by the user.<br>(However, it is operated within the input range by the user to 'Equipment Set' '08' (Set for Zero Range). |
|            | It is used to set the tare to '0' after a container is put on the weighing tray.<br>(However, it is operated within the input range by the user to 'Equipment Set' '09'<br>(Set for Tare Range)                       |
| SET<br>*   | It is used for the input of low limit (SP1) and high limit (SP2).                                                                                                    |
| ENTER<br>L | It is used to enter the set value.                                                                                                    |

# Special Key Operations

| Key       | Descriptions                                                                                                    |  |  |
|-----------|----------------------------------------------------------------------------------------------------|--|--|
| ZERO<br>↑ | <ol> <li>It is used to increase the numeric value.</li> <li>It is used to finish the setting under the SET, CAL status.</li> </ol>                                                                                      |  |  |
|           | <ol> <li>It is used to move the position of a numeric value.</li> <li>It is used to move to TEST MODE under the SET, CAL status.</li> </ol>                                                                             |  |  |
| SET<br>*  | <ol> <li>It is used to increase the unique number (F XX) in 'Equipment Set'.</li> <li>When it is pressed under the 'SET, CAL' status, it moves to 'Equipment Set' (SET UP).</li> </ol>                                  |  |  |
| ENTER     | <ol> <li>It is used to enter (save) the set value by the user in the 'Weight Calibration' function.</li> <li>When it is pressed under the 'SET, CAL' status, it moves to 'Weight Calibration' (Calibration).</li> </ol> |  |  |

# 4. Rear Panel Descriptions

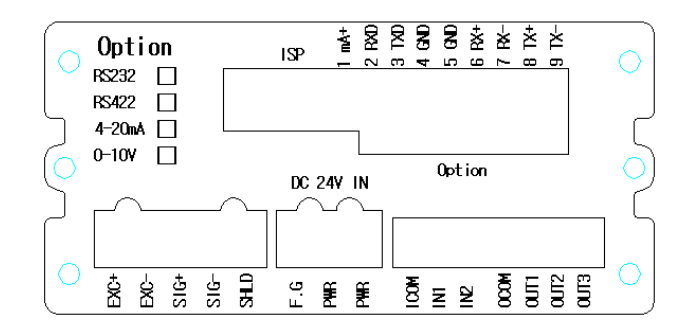

| 1 POWER             | - DC IN : As this product uses DC power supply, DC 24V<br>(500mA Trans Type) can be used for this product.                                                                                                    |  |  |
|---------------------|----------------------------------------------------------------------------------------------------|--|--|
| 2 OPTION            | <ul> <li>- RS-232C (3P Connecter I/F Communications) (Basic Specifications)</li> <li>- RS-422/485 (4P Connecter I/F Communications) (Separate Option)</li> <li>- 4~20mA (0~10V) (2P Connecter I/F) (Separate Option)</li> </ul>                                                                                                    |  |  |
| ③ EXTERNAL<br>INPUT | 1 +EXC       -       Load cell connection terminal         2 -EXC       -       Load cell connection terminal         3 +SIG       -       Load cell connection terminal         4 - SIG       -       Load cell connection terminal         5 SHIELD       -       Load cell connection terminal         6 F.G       -       Grounding         7 PWR       -       DC IN 24V (input regardless of polarity)         8 PWR       -         9,10,11       ICOM, IN1~2(INPUT) – Refer to F11 set for F-Function Mode         12,13,14,15       OCOM, OUT1~3(OUTPUT) – Refer to F21 set for F-Function Mode |  |  |

# 5. Installation

### External Dimension & Panel Cutting Size

(External Dimension X mm)

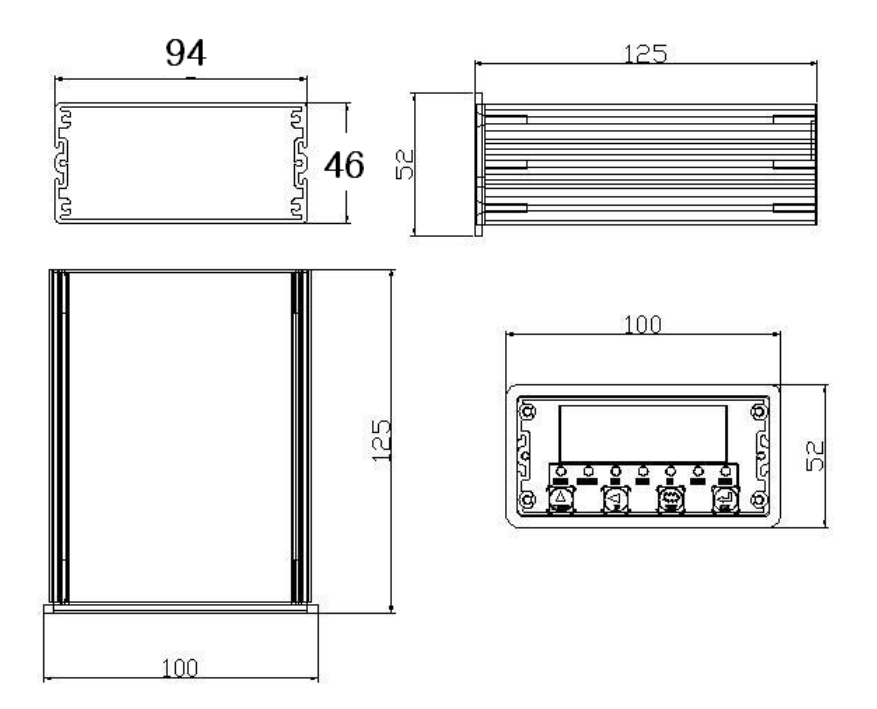

# 6. Calibration

### ■ What is calibration?

Calibration refers to the adjustment to make the displayed value consistent with the actual weight on the display of weight.

### Definition of each mode

If the power is applied while any key is being pressed on the front, you may enter the test screen mode.

- Press 💬 Key to return to TEST1 after the sequential increase in TEST1~9.
- Press Key to enter the Test Mode as desired. Please refer to the following descriptions for each mode.
- Press Key again after setting or confirming each mode to return to TEST1. (TEST3 is exceptional).

| – Press 😌 Key to enter ST.CAL. |                                                                                                    |  |  |
|--------------------------------|----------------------------------------------------------------------------------------------------|--|--|
| TEST 1                         | Zero weight value (A/D) can be confirmed.                                                                                             |  |  |
| TEST 2                         | Operations of each key can be confirmed.                                                                                              |  |  |
| TEST 3                         | Mode for the span calibration and equipment set under the SET, CAL mode. Press Wey to return to each mode selection from this status. |  |  |
| TEST 4                         | It is Display Test Mode. Press 🐡 Key to return to TEST.                                                                               |  |  |
| TEST 5                         | It is Relay Output Test Mode. Press 🍄 Key to return to TEST.                                                                          |  |  |
| TEST 6                         | It is Input Test Mode. Press 😵 Key to return to TEST.                                                                                 |  |  |
| TEST 7                         | It is to select the analog amplification ratio. Press 😨 Key to return to TEST.                                                        |  |  |

### Span Calibration

The span calibration refers to the adjustment of linearity to set the actual weight consistent with the displayed value from "0" to the maximum weight as the standards in displaying the weight on the indicator.

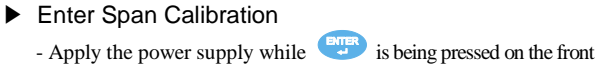

- TEST appears on the display.
- Press 🔹 to display ST.CAL
- Press to display CAL.\_1 and then enters the general weight mode.

### Span Calibration Method

- $\rightarrow$  Use Key for the progressive move
- $\rightarrow$  Use  $\checkmark$  Key for the reverse move

General Weight Calibration Mode (CAL 1 Mode)

#### I. Step 1

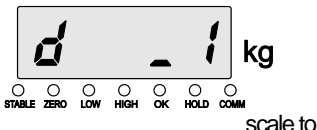

#### It is a step to set the value of a division (minimum division of a scale to be displayed). In this, it is an abbreviation of division meaning "the value for a division of a scale (minimum division of a

be displayed)".

Whenever Key is pressed, the value increases in the order of "01 -> 02 -> 05 -> 10 -> 20 -> 50".

Whenever **W** Key is pressed, the value decreases in the reverse order of the above values.

Press 🐨 Key to escape from ST.CAL.

Press Every to remember "the value for a division" and then move to the next step.

11. Step 2

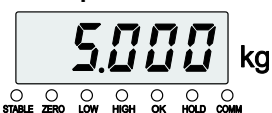

#### It is a step to set the maximum display weight

In this, "CAPA" is an abbreviation, which means the maximum display weight that can be weighted in the indicator.

Enter the maximum display weight as the user desire instead of a random value that is currently displayed.

Whenever Key is pressed, the number increases in 0 -> 9 Whenever Key is pressed, it moves to the left Press Key to move the setting of a division value

Press Key to store the currently designated value to the maximum display weight. Move on the next step.

\* Do not set (a value for a division of a scale/maximum display weight) to more than (1/30,000). More than (1/30,000) cannot be set. The product can be applied to at maximum 1/30,000.

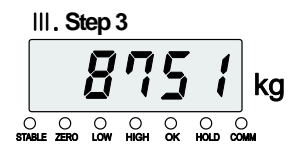

# It is a step to check zero status in the current indicator.

A random value A/D is shown on the display, which means zero for calibration.

Key is not used.

Key is not used.

Press Fress Key to move to the setting for the maximum display weight

Press Eres Key to store the currently displayed zeroing value. Move on to the next step.

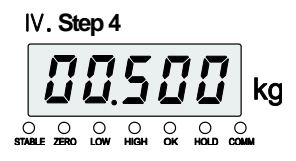

#### It is a step to load the prepared standard counterweights on the indicator. In this, prepare standard counterweights for 10% or more of the maximum weight (CAPA)

Whenever <sup>(1)</sup> Key is pressed, the number increases in 0 -> 9

Whenever 🐨 Key is pressed, it moves to the left

Press 🖤 Key to check zero status and move

Press Wey to store the currently displayed value for counterweights Move on to the next step.

Proceed to Step 5 as it moves onto Step 3 of gage bar.

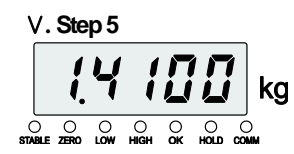

A span constant is shown on the display It enters the weight mode as C.EnD. is blinking and then reset.

- Equivalent Input Mode (CAL 2 Mode)
- Enter Span Calibration
  - Apply the power supply while 🙂 is being pressed on the front
  - TEST appears on the display.
  - Press 🐨 to display ST.CAL
  - Press 🐨 to display CAL.\_2 and then enters the general weight mode.

#### I. Step 1

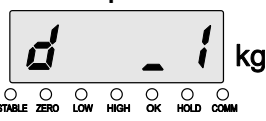

# It is a step to set the value of a division (minimum division of a scale to be displayed).

In this, it is an abbreviation of division meaning "the value for a division of a scale (minimum division of a scale to be displayed)".

Whenever Key is pressed, the value increases in the order of "01 -> 02 -> 05 -> 10 -> 20 -> 50".

Whenever **W** Key is pressed, the value decreases in the reverse order of the above values.

Press Tkey to escape from ST.CAL.

Press By Key to remember "the value for a division" and then move to the next step.

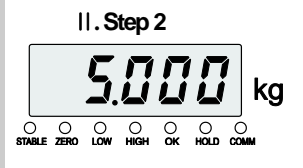

# It is a step to set the maximum display weight written in the load cell

In this, "CAPA" is an abbreviation, which means the maximum display weight that can be weighted in the indicator.

Just enter the maximum weight displayed on the load cell instead of the currently displayed random value.

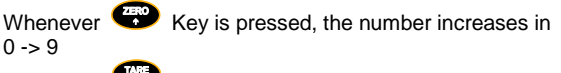

Whenever 🐨 Key is pressed, it moves to the left

Press Fress Key to move the setting of a division value

Press Erest Key to store the currently designated value to the maximum display weight.

Move on the next step.

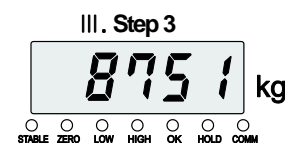

# It is a step to check zero status in the current indicator.

A random value A/D is shown on the display, which means zero for calibration.

Key is not used.

Key is not used.

Press 🐨 Key to move to the setting for the maximum display weight

Press E Key to store the currently displayed zeroing value.

Move on to the next step.

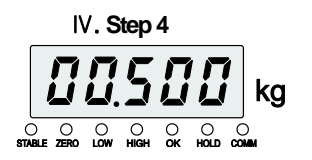

### It is a step to enter mV/V displayed on the loadcell.

Ex) Enter 2.0000 if 2mV/V is displayed on the load cell.

Whenever Key is pressed, the number increases in  $0 \rightarrow 9$ 

Whenever Key is pressed, it moves to the left

Press 🐺 Key to check zero status and move

Press Bkey to store the currently displayed value for counterweights Move on to the next step. Proceed to Step 5 as it moves onto Step 3 of gage bar.

V. Step 5

STABLE ZERO LOW HIGH OK HOLD COMM

A span constant is shown on the display It enters the weight mode as C.EnD. is blinking and then reset.

\* While setting the weight of counterweights;

The span can be more accurately adjusted; if (a value for a division) is 1/5,000 or less, prepare counterweights in 10% or more of the maximum display division and set the value; if it is 1/5,000 or more, prepare counterweights in 20% or more of the maximum display division and set the value.

- If the weight of counterweights for not less than the maximum display division is set, Error 04 Message is displayed.
- If the weight of counterweights for 10% or less of the maximum display division is set, Error 05 Message is displayed.

| Seq | Division | Causes                                                                                                    | Measures in Detail                                                                                                    |
|-----|----------|----------------------------------------------------------------------------------------------------|----------------------------------------------------------------------------------------------------|
| 1   | Err 01   | The maximum display division /<br>the value of a division is 20,000<br>or more.                                                      | Enter again the maximum display<br>division / the value of a division to<br>become 20,000 or less                                                                                                    |
| 3   | Err 04   | The setting of standard<br>counterweights is set to more<br>than the maximum display<br>division.                                    | Enter again the setting of standard<br>counterweights to become less than<br>the maximum display division.                                                                                                    |
| 4   | Err 05   | The setting of standard<br>counterweights is set to 10% or<br>less of the maximum display<br>division.                               | Enter again the setting of standard counterweights to become 10% or more of the division.                                                                                                    |
| 5   | Err 06   | The output value for the load cell is too large.                                                                                     | Check if the weight is loaded as<br>much as it is set with the standard<br>counterweights. If the standard<br>counterweights greater than the<br>setting value are loaded, set them to<br>the setting value.                                                                                                    |
| 6   | Err 07   | The output value for the load cell is too small.                                                                                     | Check if the weight is loaded as<br>much as it is set with the standard<br>counterweights. If the standard<br>counterweights smaller than the<br>setting value are loaded, set them to<br>the setting value.                                                                                                    |
| 7   | Err A    | Calibration judgment cannot be<br>done due to the continuous<br>shaking on the weight.                                               | Check out the surrounding<br>environment and separate any<br>vibrating source for the stable<br>weighing while preventing the<br>indicator from any great vibration.<br>- Check out any defect in the load<br>cell<br>- Check out any electric leak in the<br>connecting wire to the load cell.<br>- Check out the insulation resistance<br>in the load cell. |
| 8   | Err _8   | A value that should not be<br>entered to F-Function is entered.                                                                      | Check out the value and enter the<br>proper value again.                                                                                                    |
| 9   | Err _9   | When a constant Y.YXXXX YY is<br>a value between 3.9~9.9 > the<br>resolving power is 1/20000 and<br>small counterweights are placed. | Lower the resolving power.<br>(Ex: value for a division 1 -> 5)                                                                                                    |

### Error Display Status and Measures in Detail

# 7. Set-up

### Set-up

### - Overview

It means the setting works to ensure the indicator to be operated under the optimal conditions by setting F-FUNCTION properly to the operating devices and surrounding environment.

### - How to enter Set-up

"TEST" is displayed when the power is turned on while any key is being pressed.

At this time, press

Key to display ST.CAL on the main display.

At this state, press Key to display 01-XX.

#### EX) While the power is turned off;

- 1) Press "3" Key and turn on the power for "TEST
- 2 Press "3" Key for "SET. CAL"
- ③ Press "CLEAR" Key for "F01-XX"
  - "X" is a random number.

### - How to change the unique number for F-FUNCTION

To change the unique number for F-Function, the unique number increases whenever Key is pressed once.

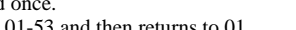

It increases to 01-53 and then returns to 01.

Key is pressed, the number increases in  $0 \rightarrow 9$ .

Whenever Whenever

key is pressed, it moves to the left.

Press

Key to call the function after the number is assigned to the

function.

Press

Sequential increase in 01-53 if no number is assigned

ENTER Key to store the currently displayed value and press once again to move to ST. CAL.

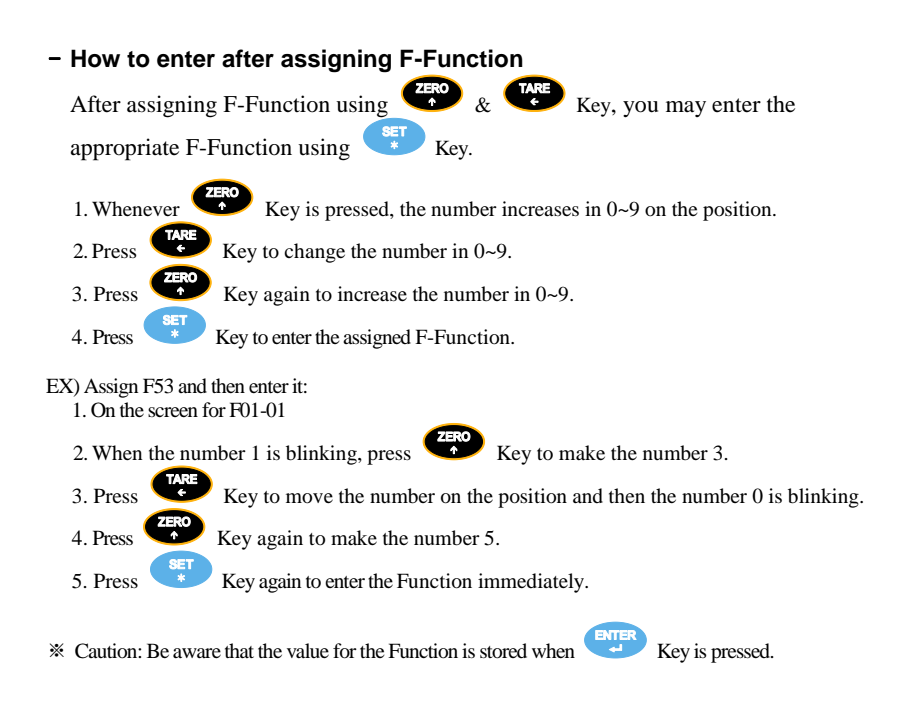

#### - How to change the setting of F-Function

After entering a value to change the setting of F-Function, press Key to store it in the internal memory and finish the change.

If Key is not pressed only after the desired value is entered, the value is not stored.

\* The value can be stored in the internal memory when you press Key after the value is changed to your desired set value.

### ■ F-FUNCTION LIST

| Function | default | Details                                                 | Division                                                                                       |
|----------|---------|---------------------------------------------------------|------------------------------------------------------------------------------------------------|
| 01       | 2       | DECIMAL POINT SETTING                                   | 0, 0.0, 0.00 ,0.000                                                                            |
| 02       | 0       | ZERO MEMORY MODE                                        | Normal(0), Back-UP(1)                                                                          |
| 03       | 5       | MOTION BAND RANGE                                       | 0~9                                                                                            |
| 04       | 5       | ZERO TRACKING RANGE                                     | 0~9                                                                                            |
| 05       | 0       | AUTO ZERO RANGE SETTING                                 | 00~99                                                                                          |
| 06       | 15      |                                                         | 01~49                                                                                          |
| 07       | 0       | MODE                                                    | 0) during the stable period ,<br>1) during the instable period                                 |
| 08       | 3       | ZERO KEY OPERATION RANGE<br>SETTING MODE                | 2%(0),5%(1),10%(2),20%(3),100%(4)                                                              |
| 09       | 3       | TARE KEY OPERATION RANGE<br>SETTING MODE                | 10%(0),20%(1),50%(2),100%(3)                                                                   |
| 10       | 0       | HOLD FUNCTION SETTING                                   | Peak-hold(0),Sample hold(1)                                                                    |
| 11       | 2       |                                                         |                                                                                                |
| 11       | 3       |                                                         | 0,1,2,3,4                                                                                      |
| 12       | 0       | FRONT KEY OPERATION SETTING                             | 0,1,2,3,4                                                                                      |
| 13       | 0       | CODE NUMBER ASSIGNING                                   | 0,1,2                                                                                          |
| 14       | 0       | HOLD OFF TIME                                           | 0.0 ~ 9.9 seconds                                                                              |
| 21       | 1       | WEIGHING MODE SELECTION                                 | 1,2,3,4                                                                                        |
| 22       | 10      | COMMUNICATION OUTPUT" DELAY<br>TIME(T1) SETTING         | 0.0 ~ 9.9 seconds                                                                              |
| 24       | 10      | DELAY TIME OF RELAY OUTPUT<br>FOR THE WEIGHING JUDGMENT | 0.0 ~ 9.9 seconds                                                                              |
| 25       | 10      | ON TIME OF RELAY OUTPUT FOR<br>THE WEIGHING JUDGMENT    | 0.0 ~ 9.9 seconds                                                                              |
| 30       | 0       | SERIAL PARITY BIT SETTING MODE                          | NO(0), ODD(1), EVEN(2)                                                                         |
| 31       | 7       | BAUD RATE FOR SERIAL<br>COMMUNICATIONS                  | 0~9 , 115200 bps ~ 2400 bps                                                                    |
| 32       | 0       | SERIAL COMMUNICATION MODE                               | 0 : Stream Mode, 1: Stable Mode,                                                               |
| 33       | 1       | SERIAL COMMUNICATION MODE                               | 0: Unilateral Transmission Mode<br>1: COMMAND Mode,<br>2: LCD Mode<br>4: External Display Mode |
| 34       | 1       | EQUIPMENT ID NUMBER SETTING                             | 1~99                                                                                           |
| 35       | 0       | TRANSMISSION DATE FORMAT                                | 0: BASIC FORMAT,<br>1: CAS FORMAT                                                              |
| 36       | 0       | BCC SELECTION MODE                                      | 0: BCC not used<br>1: BCC used                                                                 |
| 37       | 3       | DATA TRANSFERENCE<br>COUNT SETTING                      | 0~6                                                                                            |
| 40       | 0       | Weight Unit selection (Communication)                   | 0: kg, 1: g, 2: ton                                                                            |

| 53 | 0 | AVERAGE DISPLAY SETTING MODE              | 00~99 0: No operation. 1~99: Under operations          |
|----|---|-------------------------------------------|--------------------------------------------------------|
| 54 | 0 | Steady LED Status Lamp Delay time setting | 0: No operation, 1: Operation.                         |
| 55 | 0 | Tension and Compression setting           | 0: No operation. (JP 1 OFF)<br>1: Operation. (JP 1 ON) |

% F80~F89 can be entered after FUNCTION is designated.

(Refer to Page 22 How to enter after assigning F-Function

| 80 | 10      | NEAR ZERO(EMPTY) RANGE SETTING      | XXXXXX |
|----|---------|-------------------------------------|--------|
| 81 | 0       | ZERO DISPLAY RANGE SETTING          | XXXXXX |
| 82 | XXXXXXX | ZERO MINUS VALUE SETTING            | XXXXXX |
| 83 | 0       | MAXIMUM ANALOG OUTPUT VALUE SETTING | XXXXXX |
| 85 | XXXXXX  | INPUT OF EQUIVALENT CIRCUIT VALUE   | XXXXXX |
| 89 | -       | CHECK FOR CALIBRATION SPAN CONSTANT | XXXXXX |

| Input  | IN1       | IN2                 |                |
|--------|-----------|---------------------|----------------|
| Use    | Zero      | Tare / Tare Removal |                |
| Output | OUT1      | OUT2                | OUT3           |
| Use    | SP3(Zero) | SP2(High Limit)     | SP1(Low Limit) |

### ■ F-FUNCTION DESCRIPTIONS IN DETAIL

( : Factory Default)

| Decimal Point Setting |   |   |                      |       |  |  |  |
|-----------------------|---|---|----------------------|-------|--|--|--|
|                       |   | 0 | No decimal point     | 0     |  |  |  |
| F01                   |   | 1 | A place of decimals  | 0.0   |  |  |  |
|                       | • | 2 | 2 places of decimals | 0.00  |  |  |  |
|                       |   | 3 | 3 places of decimals | 0.000 |  |  |  |

| <b>Zero</b> | Memory      | Mode |
|-------------|-------------|------|
| LCIU        | INICITIOT Y | NOUE |

| F02 | • | 0 | Normal Mode  |  |  |  |  |
|-----|---|---|--------------|--|--|--|--|
|     |   | 1 | Back-up Mode |  |  |  |  |

\* The weight on the indicator is not stored in the Normal Mode during any blackout or power-off. Accordingly, the power should be turned on after the weighing object is removed from the indicator.
\* "0" is immediately shown on the display in the Back-up Mode by reading the stored zero point when the power is turned on. Therefore, the weight is shown during any blackout or power-off if there is any weighing object on the indicator if the power is turned on.

| Motion Band Range Setting |   |             |                                                                                                    |  |  |  |
|---------------------------|---|-------------|----------------------------------------------------------------------------------------------------|--|--|--|
| F03                       | 5 | 0<br>∫<br>9 | A function to set how much the range of variations for<br>weight per hour is set for the stable status.<br>0 : With less vibration (weak) ~ 3: With more vibration<br>(strong) |  |  |  |

 $^{\ast}$  It is a function to stabilize the state when the range of variations for weight in the set time does not go over the A/D Count set range.

\*\* There are subtle vibrations in general when a weighing object is placed on the indicator. Hence, the state indicator "Stable" is turned on the display once the vibration is stabilized. "Motion Band" sets the time range to stabilize the vibration in this way.

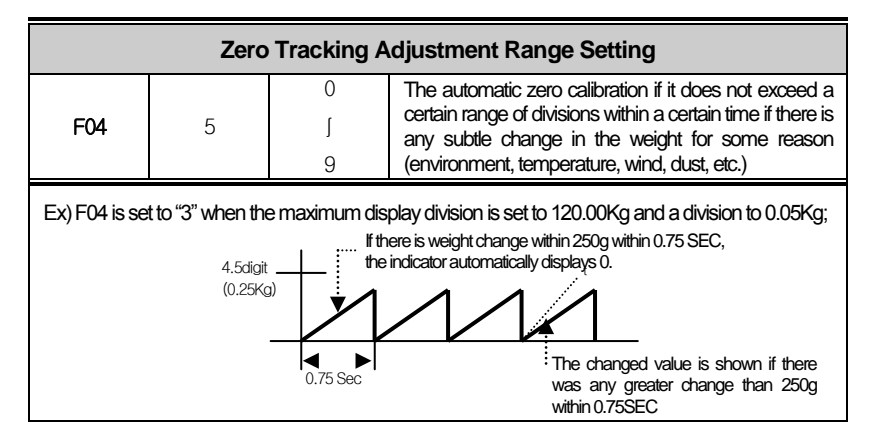

\* This function prevents the indicator from any impact from the accumulated dusts or dirt where you might have a lot of dusts or dirt in the environment during the use.

| F05     00 | Auto – Zero Range Setting |    |               |                                                                                                    |  |  |  |
|------------|---------------------------|----|---------------|----------------------------------------------------------------------------------------------------|--|--|--|
|            | F05                       | 00 | 00<br>J<br>99 | A function to return the display value to "0" immediately<br>once the weight is displayed and stabilized under the<br>set value. |  |  |  |

\* The automatic zeroing can be done (before the weighing is done again) if there is any remaining under the set value with no use of 'ZERO' Key once this function is set.

\* Ex) If the maximum display weight is set to 120.00Kg, a division to 0.02Kg and F05 to 30 in the indicator, the display value becomes "0.00Kg" as the zeroing is immediately operated once (STEADY LAMP ON) is carried while the remaining amount exists up to ±(0.02~0.30Kg).

| Digital Filter Range |    |    |        |                |                |  |  |
|----------------------|----|----|--------|----------------|----------------|--|--|
|                      |    | 00 | Weak   | More vibration | More Sensitive |  |  |
| F06                  | 15 | ]  | ¢      | 1              |                |  |  |
|                      |    | 49 | Strong | Less vibration | Less Sensitive |  |  |

\* This function should be used after the adjustment for the set value depending on the environment (surrounding vibration).

\* Decrease the set value for the quicker response speed in the indicator

| ZERO, TARE Key Operation Mode |   |   |                                                                       |  |  |
|-------------------------------|---|---|-----------------------------------------------------------------------|--|--|
|                               | • | 0 | "ZERO" Key can be operated only if the weight is stabilized.          |  |  |
| F07                           |   | 1 | "ZERO" Key can be operated even if there is any change in the weight. |  |  |

| ZERO Key Range Setting Mode |   |   |                                        |  |  |
|-----------------------------|---|---|----------------------------------------|--|--|
|                             |   | 0 | Operations within 2% of maximum CAPA   |  |  |
|                             |   | 1 | Operations within 5% of maximum CAPA   |  |  |
| F08                         |   | 2 | Operations within 10% of maximum CAPA  |  |  |
|                             | • | 3 | Operations within 20% of maximum CAPA  |  |  |
|                             |   | 4 | Operations within 100% of maximum CAPA |  |  |

\* As the indicator set 10% more for its allowable range, the maximum weight in reality becomes 110kg on the indicator if the maximum weight is set to 100kg. Ex) If the maximum weight (CAPA) is set to 100kg and F08 to "T", then "ZERO" Key can be

operated within 1kg (10%).

| Setting Mode for TARE Key Operating Range |  |   |                                        |  |  |
|-------------------------------------------|--|---|----------------------------------------|--|--|
|                                           |  | 0 | Operations within 10% of maximum CAPA  |  |  |
| F09                                       |  | 1 | Operations within 20% of maximum CAPA  |  |  |
|                                           |  | 2 | Operations within 50% of maximum CAPA  |  |  |
|                                           |  | 3 | Operations within 100% of maximum CAPA |  |  |
|                                           |  |   |                                        |  |  |

Ex) "Tare" Key can be operated within 50kg when the maximum weight (CAPA) is set to 100kg and F09 to "2".

| Hold Function Setting |   |   |                                                                                             |  |  |  |
|-----------------------|---|---|---------------------------------------------------------------------------------------------|--|--|--|
|                       | • | 0 | Hold (once) to detect the maximum weight (Peak-Hold)                                        |  |  |  |
| F10                   |   | 1 | Hold for the currently displayed weight for Hold Key or during the<br>input (Sample – Hold) |  |  |  |
|                       |   | 2 | 5 second average hold for Hold Key or during the input<br>(Average– Hold)                   |  |  |  |

| External Relay Input Mode |          |            |                     |  |  |  |  |
|---------------------------|----------|------------|---------------------|--|--|--|--|
|                           | Division | IN1        | IN2                 |  |  |  |  |
|                           | 0        | Start      | Stop                |  |  |  |  |
| <b>C11</b>                | 1        | Start/Stop | Tare / Tare Removal |  |  |  |  |
| FII                       | 2        | Zero       | Tare / Tare Removal |  |  |  |  |
|                           | • 3      | Hold       | Hold Removal        |  |  |  |  |
|                           | 4        | Tare       | Tare Removal        |  |  |  |  |

| Front Key Operation Setting |        |     |           |                      |          |                      |  |
|-----------------------------|--------|-----|-----------|----------------------|----------|----------------------|--|
|                             | Divisi | ion | ZERO<br>+ |                      | SET<br>* | ENTER                |  |
|                             |        | 0   | Zero      | Tare/Tare<br>Removal | Set      | Hold/Hold<br>Removal |  |
| F12                         |        | 1   | Zero      | Hold                 | Set      | Hold Removal         |  |
|                             |        | 2   | Zero      | Tare                 | Set      | Tare Removal         |  |
|                             | •      | 3   | Zero      | Start                | Set      | Stop                 |  |
|                             |        | 4   | Zero      | Start/Stop           | Set      | Hold/Hold<br>Removal |  |

| Code Number Assigning Mode |   |   |                                           |  |  |
|----------------------------|---|---|-------------------------------------------|--|--|
|                            | • | 0 | Fix                                       |  |  |
| F13                        |   | 1 | Increase by 1 after 11 rounds of weighing |  |  |
|                            |   | 2 | Decrease by 1 after a round of weight     |  |  |

| Hold Off Time Setting |      |               |                                                              |  |  |
|-----------------------|------|---------------|--------------------------------------------------------------|--|--|
| F14                   | 00   | 00~99         | $0 \sim 9.9  \text{seconds}$                                 |  |  |
|                       | ж Ар | plicable only | r for 1, 2 at the setting of F10 (Sample hold, Average hold) |  |  |

| Weighing Mode Selection |   |   |                                               |  |  |
|-------------------------|---|---|-----------------------------------------------|--|--|
|                         | • | 1 | Relay out mode 1 Normal Batching(Limit)       |  |  |
| F21 -                   |   | 2 | Relay out mode 2 Programing Batching (Packer) |  |  |
|                         |   | 3 | Relay out mode 3 Comparison mode(Checker 1)   |  |  |
|                         |   | 4 | Relay out mode 4 Comparison mode (Checker 2)  |  |  |

|   | External Relay Output (for Control) |           |            |                |  |  |  |  |  |
|---|-------------------------------------|-----------|------------|----------------|--|--|--|--|--|
|   | Relay Output                        | OUT3      | OUT2       | OUT1           |  |  |  |  |  |
| 1 | Limit                               | SP1 (Low) | SP2 (High) | SP3 (Zero)     |  |  |  |  |  |
| 2 | Packer                              | SP1 (Low) | SP2 (High) | SP3 (Zero)     |  |  |  |  |  |
| 3 | Checker 1 (Weight selection)        | SP1 (Low) | SP2 (High) | SP3 (Complete) |  |  |  |  |  |
| 4 | Checker 2 (Judgment Mode)           | SP1 (Low) | SP2 (High) | SP3 (Complete) |  |  |  |  |  |

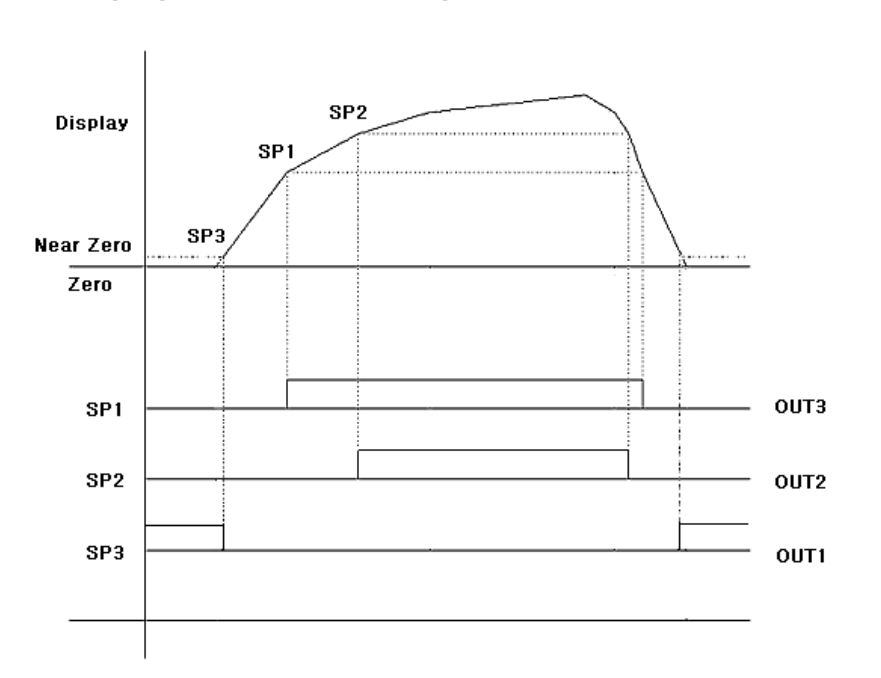

### 1. Weighing Mode 1 : Normal Batching (Limit Mode)

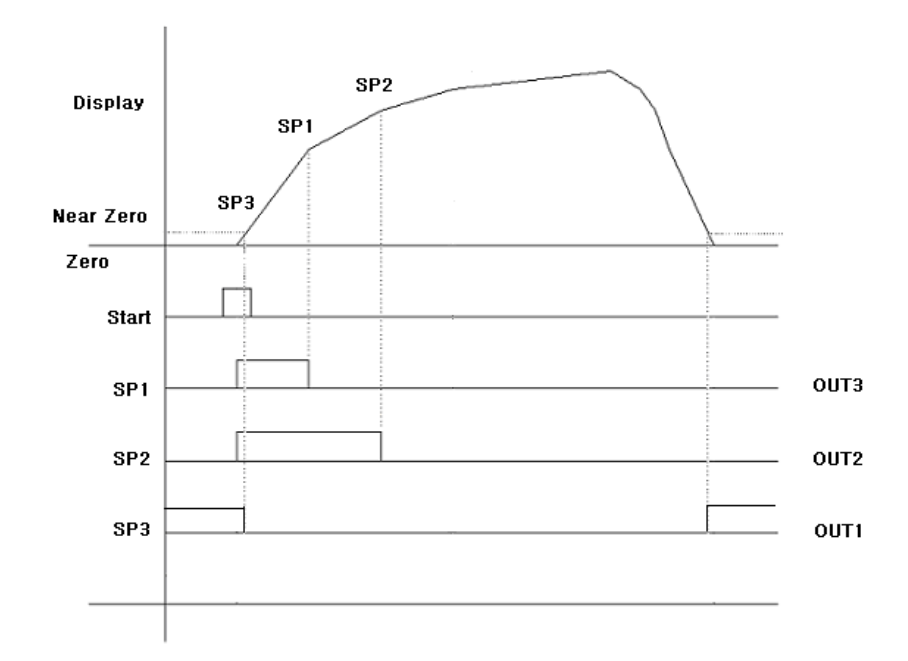

### 2. Weighing Mode 2 : Programing Batching (Packer Mode 1)

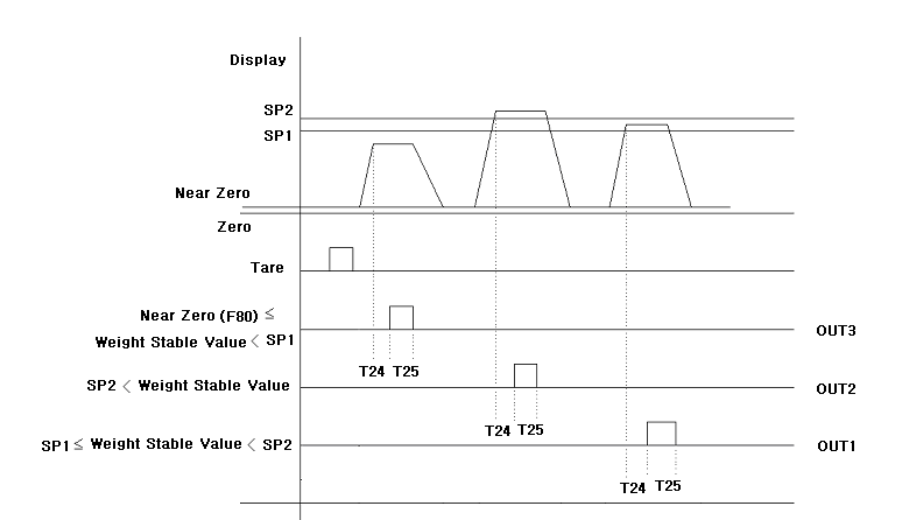

### 3. Weighing Mode 3 : Comparison Mode 1(Checker Mode1)

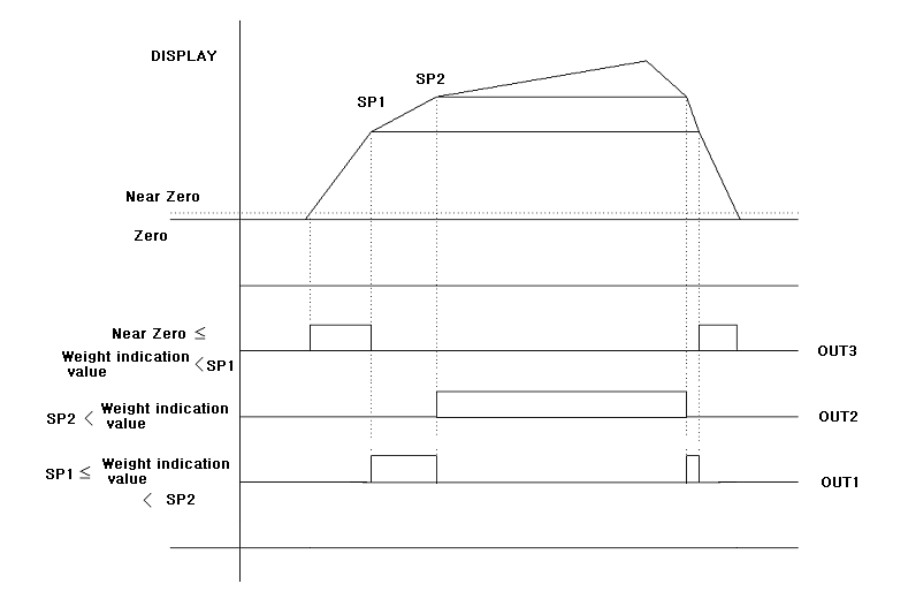

### 4. Weighing Mode 4 : Comparison Mode 2(Checker Mode 2)

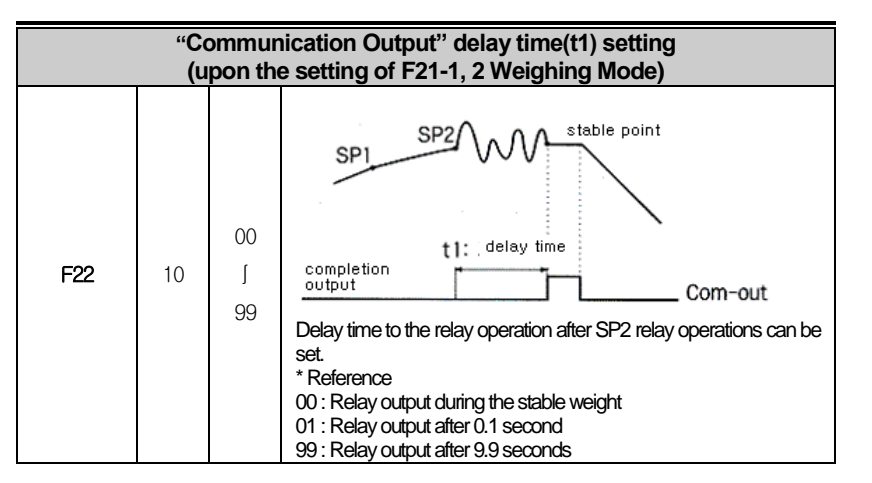

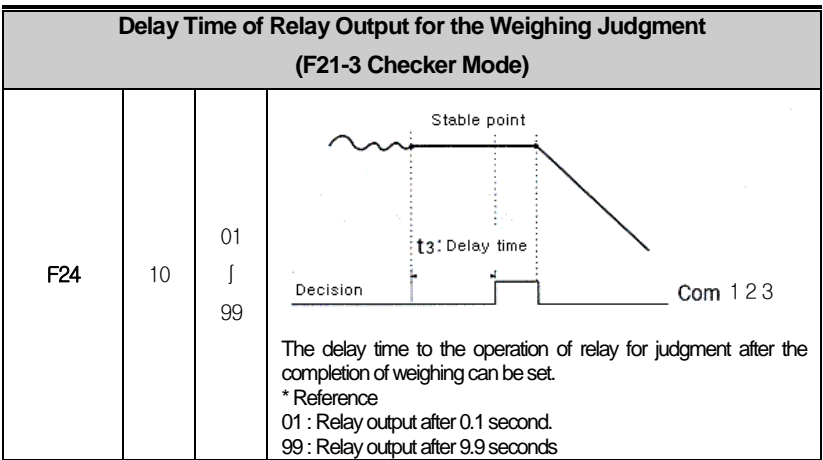

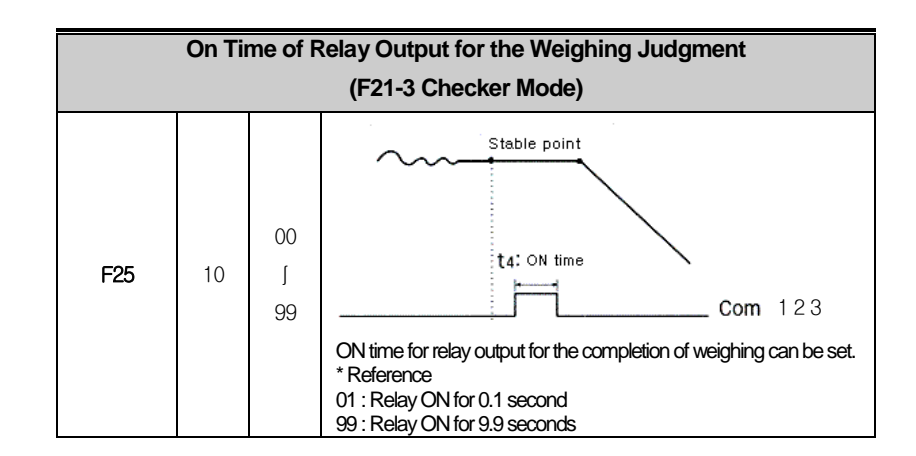

### ※ Communication Setting

| Serial Communication Parity Bit Setting mode |   |   |             |  |  |
|----------------------------------------------|---|---|-------------|--|--|
|                                              | • | 0 | No Parity   |  |  |
| F30                                          |   | 1 | Odd Parity  |  |  |
|                                              |   | 2 | Even Parity |  |  |

| Serial Communication : Baud Rate Setting |   |   |             |  |  |
|------------------------------------------|---|---|-------------|--|--|
|                                          |   | 0 | 115,200 bps |  |  |
|                                          |   | 1 | 76,800 bps  |  |  |
|                                          |   | 2 | 57,600 bps  |  |  |
|                                          |   | 3 | 38,400 bps  |  |  |
| E21                                      |   | 4 | 28,800 bps  |  |  |
| 151                                      |   | 5 | 19,200 bps  |  |  |
|                                          |   | 6 | 14,400 bps  |  |  |
|                                          | • | 7 | 9,600 bps   |  |  |
|                                          |   | 8 | 4,800 bps   |  |  |
|                                          |   | 9 | 2,400 bps   |  |  |

| Serial Communication Mode (When F33 is set to "0") |   |   |                                                                         |  |
|----------------------------------------------------|---|---|-------------------------------------------------------------------------|--|
|                                                    | • | 0 | Stream Mode: Continuous output of weights all the time                  |  |
| F32                                                |   | 1 | Mode during the stable time: Data output at the time of stable weighing |  |
|                                                    |   |   |                                                                         |  |

| Serial Communication Mode |   |   |                              |  |  |
|---------------------------|---|---|------------------------------|--|--|
|                           |   | 0 | Unilateral Transmission Mode |  |  |
| F33                       | • | 1 | Command Mode                 |  |  |
|                           |   | 2 | LCD Mode                     |  |  |
|                           |   | 4 | External Display Mode        |  |  |

|     | I | Equipn | nent Number (ID NUMBER) Setting     |
|-----|---|--------|-------------------------------------|
| F34 | 1 | 1~99   | Number to be set for classification |

| Transmission Data Format |   |   |              |  |
|--------------------------|---|---|--------------|--|
| F35                      | • | 0 | BASIC FORMAT |  |
| 100                      |   | 1 | CAS FORMAT   |  |

| BCC Selection Mode |   |   |              |
|--------------------|---|---|--------------|
| F36                | • | 0 | BCC not used |
|                    |   | 1 | BCC used     |

| Data Transference count setting |   |   |                    |  |
|---------------------------------|---|---|--------------------|--|
| F37                             |   | 0 | About 40 times/sec |  |
|                                 |   | 1 | About 30 times/sec |  |
|                                 |   | 2 | About 20 times/sec |  |
|                                 | • | 3 | About 15 times/sec |  |
|                                 |   | 4 | About 10 times/sec |  |
|                                 |   | 5 | About 5 times/sec  |  |
|                                 |   | 6 | About 3 times/sec  |  |

| Weight Unit selection (Communication) |   |   |     |
|---------------------------------------|---|---|-----|
|                                       | • | 0 | kg  |
| F40                                   |   | 1 | g   |
|                                       |   | 2 | ton |

| Average Display Setting Mode |   |      |                                                                                                    |
|------------------------------|---|------|----------------------------------------------------------------------------------------------------|
|                              | ٠ | 0    | No operation.                                                                                         |
| F53                          |   | 1~99 | Operating. (The higher the value, the slower the response time in<br>the weight shown on the display) |

| Steady LED Status Lamp Delay time setting |   |      |                                                                  |
|-------------------------------------------|---|------|------------------------------------------------------------------|
| F54                                       | • | 0    | No operation.                                                    |
|                                           |   | 1~99 | Operating. (Delay during 0.1 ~ 9.9sec, and LED lamp will be ON.) |

| Tension and Compression setting |   |   |                                                                               |
|---------------------------------|---|---|-------------------------------------------------------------------------------|
|                                 | • | 0 | No operation. (JP1 switch OFF at main board)                                  |
| F55                             |   | 1 | Operating. (JP1 switch ON at main board and then must be re-<br>calibration.) |

| NEAR ZERO (EMPTY) RANGE SETTING |     |                                                                                                    |  |
|---------------------------------|-----|----------------------------------------------------------------------------------------------------|--|
| F80                             | XXX | Range near zero to check the emptiness of the indicator<br>Ex)000 : Near Zero Relay is operated when the display of weight is "0".<br>010 : Near Zero Relay is operated when the display of weight is "10" or less.<br>150 : Near Zero Relay is operated when the display of weight is "150" or less. |  |

| Zero Display Range Setting |        |                                                                                                    |  |
|----------------------------|--------|----------------------------------------------------------------------------------------------------|--|
| F81                        | XXXXXX | A function to set the display range of zero.<br>Ex) If 50 is set, any value not less than the value is all shown with 0<br>on the display. |  |

|     | Zero Minus Value Setting                                                                                                    |
|-----|----------------------------------------------------------------------------------------------------|
|     | If a value is set to F82, the value minus the value set to zero is displayed.                                                                      |
| F82 | Ex) if 1000 is set, the zero value displayed in TEST1 Mode, for example, the value of 6000 is shown as 5000 after 1000 is deducted from the value. |

|     | Maximum Analog Output Setting                                                |
|-----|------------------------------------------------------------------------------|
| F83 | Maximum analog output of 0 ~ 10V, 4 ~ 20mA can be set.                       |
|     | Ex) If 1000 is set, 10V or 20mA output is done when the weight reaches 1000. |

|     | Equivalent Input Confirmation and Setting       |
|-----|-------------------------------------------------|
| F85 | Equivalent input can be confirmed and modified. |

|     | Calibration Span Constant Confirmation                                                                                           |
|-----|----------------------------------------------------------------------------------------------------|
| F89 | Set the number to 89 using "ZERO" and "TARE" Key in F-Function Mode and press<br>"SET" Key to show span constant on the display. |

### 8. Interface

### RS-232C Interface

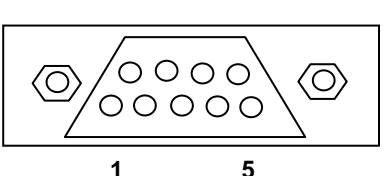

| No.                     | Name | Use                  |  |
|-------------------------|------|----------------------|--|
| 2 RXD RS-232C reception |      | RS-232C reception    |  |
| 3                       | TXD  | RS-232C transmission |  |
| 5                       | GND  | RS-232C common       |  |

RS-232C Interface is sensitive to electric noises. Therefore, it should be wired away from AC power cable or other electric wires. The shielded cable should be used in any case.

Communication mode: It can be set from F-Function(F30~F35).

#### - Signal Format

①Type:EIA-RS-232C

②Method : Half-Duplex, full-duplex, asynchronous method③Baud-rate : Optional for 2400,4800,9600, 19200, 38400,

57600,76800,115200

(4) Data bit : 7 or 8(No, Parity)

⑤Stop bit : 1

<sup>®</sup>Parity bit : Optional for Even, Odd, No, Parity

⑦Code : ASCII

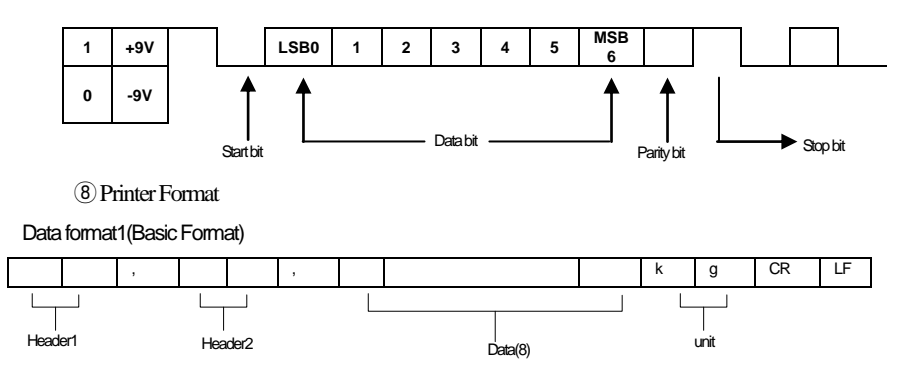

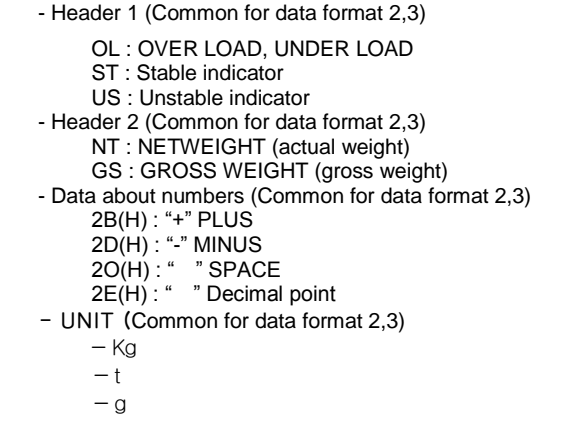

Data format(2)

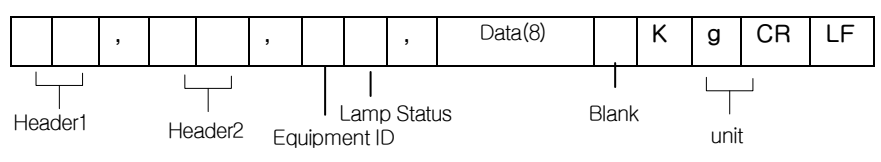

- Equipment ID : Set in F34
- Lamp Status: Display of ON/OFF status in the current lamp

| Bit7 | Bit6   | Bit5 | Bit4 | Bit3  | Bit2            | Bit1 | Bit0 |
|------|--------|------|------|-------|-----------------|------|------|
| 1    | Stable | 1    | Hold | Print | Gross<br>weight | Tare | Zero |

- Connection with PC (Personal Computer) and other devices

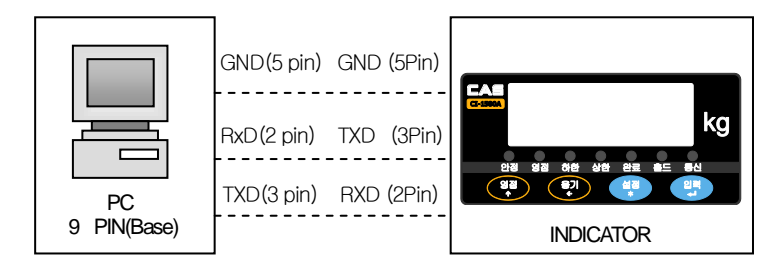

### RS-422/485 Serial Communication (Separate Option)

RS-422/485 method is more stable for electric noises than any other communication methods as it communicate signals in the voltage difference. In addition, the wiring should be done away from AC power cable or other electric wires. The shield coax cable should be used in any case. The recommended distance in use is the dedicated line within 1.2km.

#### - Signal Format

①Type:RS-422/485

②Format: @ Baud-Rate: 2400 ~ 115200 선택

- b Data Bit : 7 or 8 (No Parity)
- © Stop:1
- @ Parity Bit : Even, Odd, No Parity 선택
- Ode: ASCII
   Ode: ASCII
   Ode: ASCII
   Ode: ASCII
   Ode: ASCII
   Ode: ASCII
   Odd: ASCII
   Odd: ASCII
   Odd: ASCII
   Odd: ASCII
   Odd: ASCII
   Odd: ASCII
   Odd: ASCII
   Odd: ASCII
   Odd: ASCII
   Odd: ASCII
   Odd: ASCII
   Odd: ASCII
   Odd: ASCII
   Odd: ASCII
   Odd: ASCII
   Odd: ASCII
   Odd: ASCII
   Odd: ASCII
   Odd: ASCII
   Odd: ASCII
   Odd: ASCII
   Odd: ASCII
   Odd: ASCII
   Odd: ASCII
   Odd: ASCII
   Odd: ASCII
   Odd: ASCII
   Odd: ASCII
   Odd: ASCII
   Odd: ASCII
   Odd: ASCII
   Odd: ASCII
   Odd: ASCII
   Odd: ASCII
   Odd: ASCII
   Odd: ASCII
   Odd: ASCII
   Odd: ASCII
   Odd: ASCII
   Odd: ASCII
   Odd: ASCII
   Odd: ASCII
   Odd: ASCII
   Odd: ASCII
   Odd: ASCII
   Odd: ASCII
   Odd: ASCII
   Odd: ASCII

   Odd: ASCII
   Odd: ASCII

   Odd: ASCII
   Odd: ASCII

   Odd: ASCII

   Odd: ASCII

   Odd: ASCII

   Odd: ASCII

   Odd: ASCII

   Odd: ASCII

   Odd: ASCII

   Odd: ASCII

   Odd: ASCII

   Odd: ASCII

   Odd: ASCII

   Odd: ASCII

   Odd: ASCII

   Odd: ASCII

   Odd: ASCII

   Odd: ASCII

   Odd: ASCII

   Odd: ASCII

   Odd: ASCII

   Odd: ASCII

   Odd: ASCII

   Odd: ASCII

   Odd: ASCII

   Odd: ASCII

   Odd: ASCII

   Odd: ASCII

   Odd: ASCII

   Odd: ASCII

   Odd: ASCII

   Odd: ASCII

   Odd: ASCII

   Odd: ASCII

   Odd: ASCII

   Odd: ASCII

   Odd: ASCII

   Odd: ASCII

   Odd: ASCII

   Odd: ASCII

   Odd: ASCII

   Odd: ASCII

   Odd: ASCII

   Odd: ASCII

   Odd: ASCII

   Odd: ASCII

   Odd: ASCII

   Odd: ASCII

   Odd: ASCII

   Odd: ASCII

   Odd: ASCII

   Odd: ASCII

   Odd: ASCII

   Odd: ASCII

   Odd: ASCII

   Odd: ASCII

   Odd: ASCII

   Odd: ASCII

   Odd: ASCII

   Odd: ASCII

   Odd: ASCII

   Odd: ASCII

   Odd: ASCII

   Odd: ASCII

   Odd: ASCII

   Odd: ASCII

   Odd: ASCII

   Odd: ASCII

   Odd: ASCII

   Odd: ASCII

   Odd: ASCII

   Odd: ASCII

   Odd: ASCII

   Odd: ASCII

   Odd: ASCII

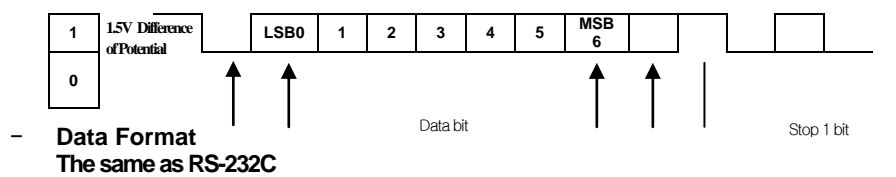

RS-422/485 Circuit (4P Connector)

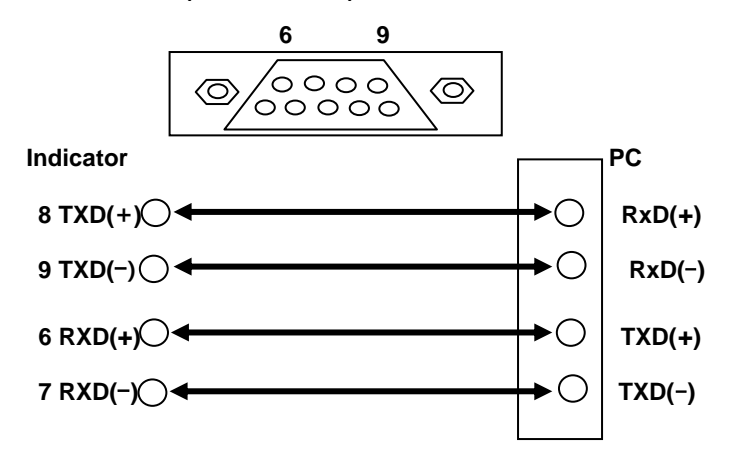

#### **\* Reference**

Although any of the signal level conversion methods as stated above is used, there are many cases with problems occurring from the fact that the power supply (the grounding line to be exact) for the transmission side is connected from a remote distance connection through the communication line. Noises flown in through this grounding line might lead the transmitting or receiving system to the instability. For such reasons, it is desirable to insulate and separate the power supply for the system from the power supply for communication line if it involves a long-distant transmission or it is used under the surrounding environment with many noises to the communication system.

► COMMAND MODE

| ( READ COM | Mand) (STX 🖸 ), (ETX 🔽 )                                   |                     |
|------------|------------------------------------------------------------|---------------------|
| Transmit & | Display for Transmit & Response                            | Command             |
| Response   | Display for Transmit & Response                            | description         |
| PC→        | CO1RSNO (ASCII)                                            |                     |
| Indicator  | 02 30 31 52 53 4E 4F 03 (HEX)                              | Command to transmit |
| Indicator  | C01RSN000000 (ASCII)                                       | the Serial Number   |
| response   | 02 30 31 52 53 4E 4F 30 30 30 30 30 30 03 <sub>(HEX)</sub> |                     |

| PC→       | CO1RCNO (ASCII)                                |                     |
|-----------|------------------------------------------------|---------------------|
| Indicator | 02 30 31 52 43 4E 4F 03 (HEX)                  | Command to transmit |
| Indicator | C01RCND000058 (ASCII)                          | the Code Number     |
| response  | 02 30 31 52 43 4E 4F 30 30 30 30 35 38 03(Hex) |                     |

| PC→<br>Indicator | 501RPN0♥ (ASCII)         02       30       31       52       50       4E       4F       03       (HEX) | Command to transmit |
|------------------|----------------------------------------------------------------------------------------------------|---------------------|
| Indicator        | CO1RPN019 (ASCII)                                                                                      | the Part Number     |
| response         | 02 30 31 52 50 4E 4F 31 39 03 (HEX)                                                                    |                     |

| PC→       | CO1RTAR (ASCII)                                 |                                   |
|-----------|-------------------------------------------------|-----------------------------------|
| Indicator | 02 30 31 52 54 41 52 03 (HEX)                   | Command to transmit               |
| Indicator | €01RTAR000758♥ (ASCII)                          | the weight value<br>of "KEY Tare" |
| response  | 02 30 31 52 54 41 52 30 30 30 37 35 38 03 (HEX) |                                   |

| PC→             | B01RCWT♥ (ASCII)                                                 |                     |
|-----------------|------------------------------------------------------------------|---------------------|
| Indicator       | 02 30 31 52 43 57 54 03 (HEX)                                    | Command to transmit |
| ha al' a a fa a | ©01RCWTSTNT+00027.6kg♥ (ASCII)                                   | the "Current Weight |
| Indicator       | 02 30 31 52 43 57 54 53 54 4E 54                                 | Value"              |
| response        | ZB 30 30 30 32 37 ZE 36 6B 67 03 (HEX)                           |                     |
| Bomotr          | STX(1) ID(2) Command(4) Status1(2) Status2(2) Symbol(1)          |                     |
| Rendk           | Weight (Include decimal point)(7) Unit(2) ETX(1) = Total 22 BYTE |                     |

| PC→       | CO1RSP1 (ASCII)                                 |                       |
|-----------|-------------------------------------------------|-----------------------|
| Indicator | 02 30 31 52 53 50 31 03 (HEX)                   | Command to transmit   |
|           |                                                 | the Lowest limit DATA |
| Indicator | C01RSP1001000♥ (ASCII)                          |                       |
| response  | 02 30 31 52 53 50 31 30 30 31 30 30 30 03 (HEX) |                       |

| PC→       | CO1RSP2 (ASCII)                                 |                      |
|-----------|-------------------------------------------------|----------------------|
| Indicator | 02 30 31 52 53 50 32 03 (HEX)                   | Command to transmit  |
| Indicator | C01RSP2002000 (ASCII)                           | the Upper Limit DATA |
| response  | 02 30 31 52 53 50 32 30 30 32 30 30 30 03 (HEX) |                      |

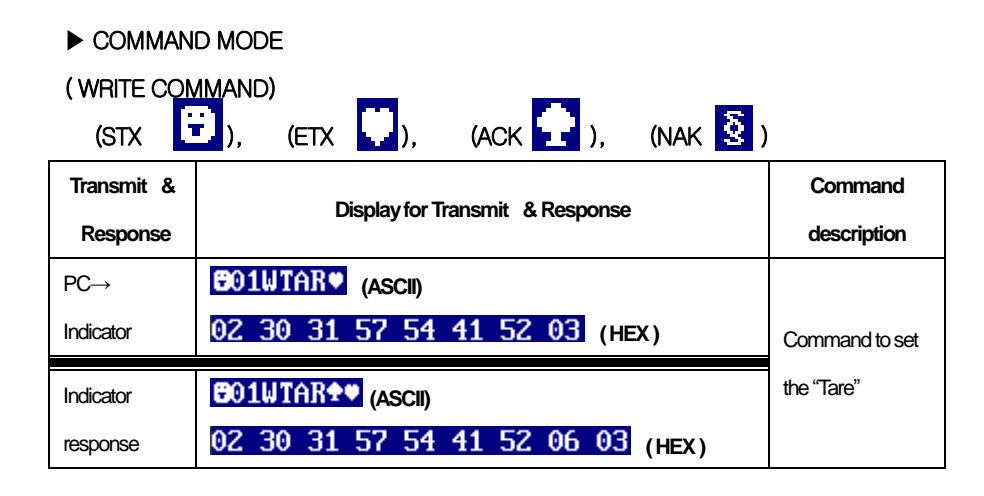

| PC→       | CO1WTRS (ASCII)                          |                  |
|-----------|------------------------------------------|------------------|
| Indicator | 02 30 31 57 54 52 53 03 <sub>(HEX)</sub> | Command to set   |
| Indicator | CO1WTRS+ (ASCII)                         | the "Tare reset" |
|           | 02 20 21 57 54 52 52 06 03 0000          |                  |

| PC→       | SO1WZER (ASCII)                  |                |
|-----------|----------------------------------|----------------|
| Indicator | 02 30 31 57 5A 45 52 03 (HEX)    | Command to set |
| Indicator | CO1WZDROC (ASCII)                | the "Zero"     |
| response  | 02 30 31 57 5A 45 52 06 03 (HEX) |                |

| PC→       | €01WSN0000058♥ (ASCII)                          |                        |  |
|-----------|-------------------------------------------------|------------------------|--|
| Indicator | 02 30 31 57 53 4E 4F 30 30 30 30 35 38 03 (HEX) | Command to change      |  |
| Remark    | STX(1) ID(2) Command(4) S/N(6) ETX(1)           | the "Serial" memorized |  |
| Indicator | BO1WSND ** (ASCII)                              | inside                 |  |
| response  | 02 30 31 57 53 4E 4F 06 03 (HEX)                |                        |  |

| PC→       | CO1WPN019 (ASCII)                     |                   |
|-----------|---------------------------------------|-------------------|
| Indicator | 02 30 31 57 50 4E 4F 31 39 03(HEX)    | Command to change |
| Remark    | STX(1) ID(2) Command(4) P/N(2) ETX(1) | the "Part Number" |
| Indicator | CO1WPND (ASCII)                       | being transmitted |
| response  | 02 30 31 57 50 4E 4F 06 03 (HEX)      |                   |

| PC→<br>Indicator | BO1WCND000058         (ASCII)           02         30         31         57         43         4E         4F         30         30         30         35         38         03         (HEX.)                                                                                                    | Command to change the "CODE"     |
|------------------|----------------------------------------------------------------------------------------------------|----------------------------------|
| Remark           | STX(1) ID(2) Command(4) C/N(6) ETX(1)                                                                                                    | to the DATA                      |
| Indicator        | CO1WCN0      (ASCII)     (ASCII) | that is now being<br>transmitted |

| PC→       | BO1WHOL* (ASCII)              |                |
|-----------|-------------------------------|----------------|
| Indicator | 02 30 31 57 48 4F 4C 03 (HEX) | Command to set |
|           |                               |                |
| Indicator | €01WHOL★♥ (ASCII)             | the "Hold"     |

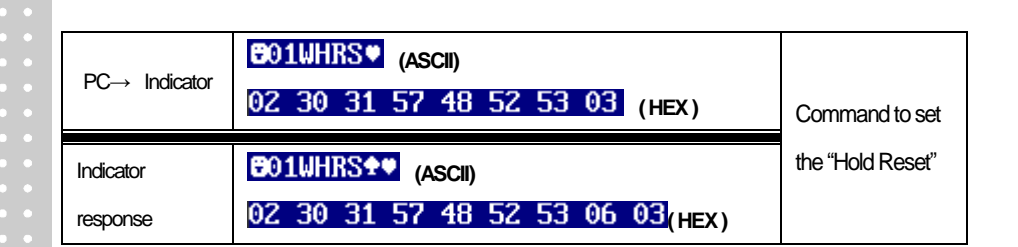

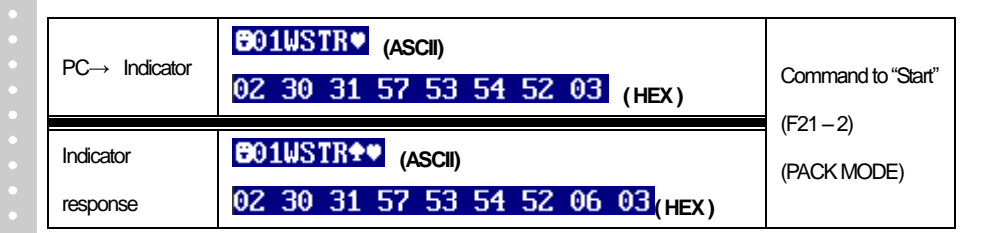

|               | CO1WSTO (ASCII)                             |                  |
|---------------|---------------------------------------------|------------------|
| PC→ Indicator | 02 30 31 57 53 54 4F 03 (HEX)               | Comand to "stop" |
|               |                                             | (F21–2)          |
| Indicator     | CO1WSTO (ASCII)                             | (PACK MODE)      |
| response      | 02 30 31 57 53 54 4F 06 03 <sub>(HEX)</sub> |                  |

| PC→       | C01WSP1000200* (ASCII)                                |            |
|-----------|-------------------------------------------------------|------------|
| Indicator | 02 30 31 57 53 50 31 30 30 30 32 30 30 03 (HEX)       | Command to |
| Remark    | STX(1) ID(2) Command(4) LOW(6) ETX(1) change the Lowe |            |
| Indicator | CO1WSP1 (ASCII)                                       | III (3F1)  |
| response  | 02 30 31 57 53 50 31 06 03(HEX)                       |            |

| PC→       | 501WSP2000400♥ (ASCII)                          |                  |
|-----------|-------------------------------------------------|------------------|
| Indicator | 02 30 31 57 53 50 32 30 30 30 34 30 30 03 (HEX) | Command to       |
| Remark    | STX(1) ID(2) Command(4) HIGH(6) ETX(1)          | change the upper |
| Indicator | CO1WSP2+ (ASCII)                                | limit (SP2)      |
| response  | 02 30 31 57 53 50 32 06 03 (HEX)                |                  |

### 4~20mA(0~10V) Serial Interface(Option)

|                                                             | No. | Name | Use                            |
|-------------------------------------------------------------|-----|------|--------------------------------|
| $\bigcirc \\ 0 \\ 0 \\ 0 \\ 0 \\ 0 \\ 0 \\ 0 \\ 0 \\ 0 \\ $ | 1   | OUT  | Current or Voltage Output Port |
|                                                             | 5   | COM  | Common Output port             |
| 1 5                                                         |     |      |                                |

F-83 (Parts related to the analog output)

|     | Set Max. Analog Output Value                                                              |
|-----|-------------------------------------------------------------------------------------------|
|     | Maximum analog output of 0 ~ 10V, 4 ~ 20mA can be set.                                    |
| F83 | Ex) If 1000 is set, the output of 10V or 20mA is done when the weight value reaches 1000. |

- While Key Test Mode in TEST2 in relation with the analog setting;

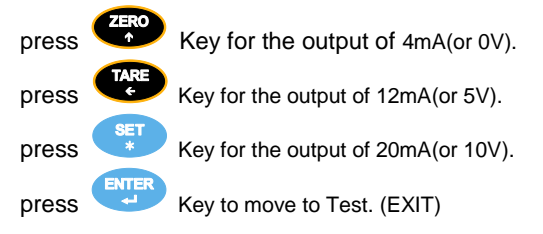

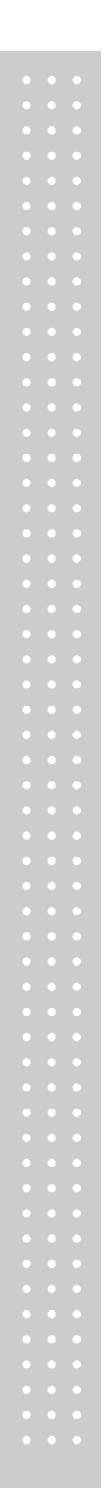

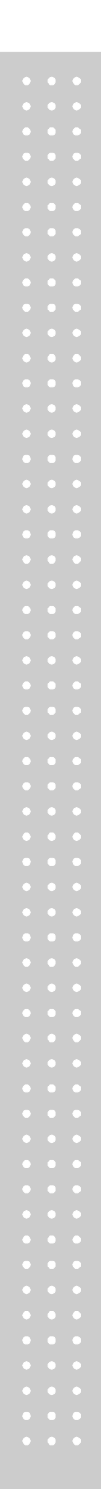

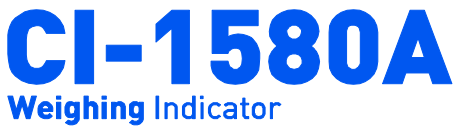

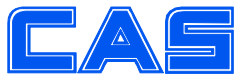

CAS BLDG., # 440-1, SUNGNAE-DONG, GANGDONG-GU, SEOUL, KOREA TEL\_ 82 2 2225 3500 FAX\_ 82 2 475 4668 www.globalcas.com